## How to Scan a Document With Your Phone

iPhone

- 1. Open the Notes app on your phone
- 2. Click new note
- 3. Click on the camera
- 4. Click Scan Documents
- 5. Position the document and click the button
- 6. Drag the corners to fit the document
- 7. Click Keep Scan or you can Retake
- 8. If you have more pages keep scanning
- 9. When you are done click Save
- 10. To send by email click the box with the up arrow

Android with Google Drive

- 1. Open the Google Drive app
- 2. In the bottom right, tap Add +
- 3. Tap Scan camera picture
- 4. Tap Crop to adjust the picture
- 5. Scan another page click Add +
- 6. Save by clicking Done